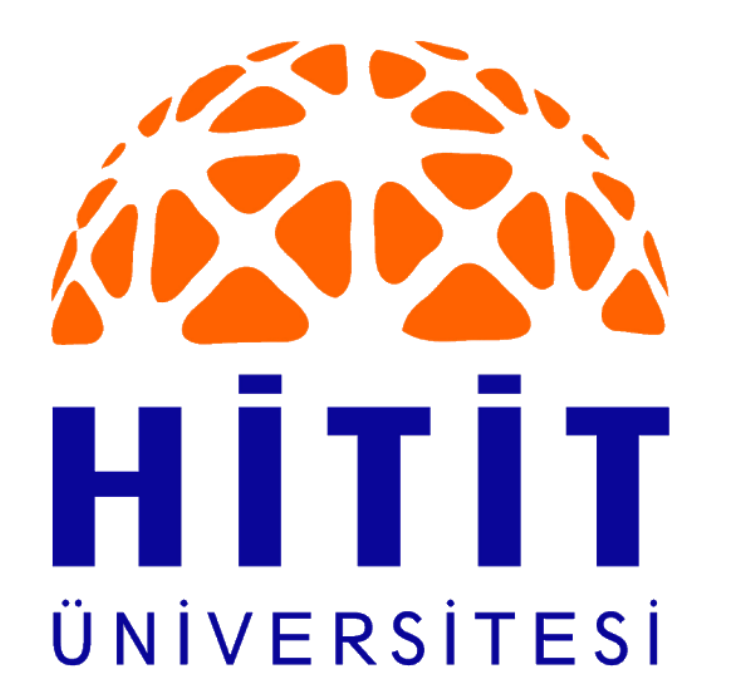

# UZAKTAN EĞİTİM UYGULAMA VE ARAŞTIRMA MERKEZİ

AIKEN FORMATI (METİN BELGESİ) İLE ÇOKTAN SEÇMELİ SORU OLUŞTURMA

|    | Girünüm                                                                                                    |     | Klasör<br>Kısayol<br>Microsoft Access Database<br>Flash ActionScript File                                                                                                    |                                                                                                    |
|----|----------------------------------------------------------------------------------------------------|-----|----------------------------------------------------------------------------------------------------|----------------------------------------------------------------------------------------------------|
|    | Sıralama ölçütü<br>Gruplandırma ölçütü<br>Yenile<br>Bu klasörü özelleştir<br>Yapıştır<br>Kısayol yapıştır           |     | Kişi<br>Microsoft Word Belgesi<br>Microsoft Access Database<br>Microsoft PowerPoint Sunusu<br>Adobe Photoshop Image 13<br>Microsoft Publisher Document<br>WinRAR arşivi<br>Zengin Metin Bicimi | Masaüstünde veya soruları oluşturmak istediğiniz<br>klasörde mause ile sağ tık → Yeni → Metin<br>Belgesine tıklanır. |
| PC | Geri Al Ad Değiştir Ctr<br>Open Folder as PyCharm Community Edition Project<br>Bununla paylaş<br>Yeni<br>Özellikler | 1+Z | Metin Belgesi<br>Microsoft Excel Çalışma Sayfası<br>WinRAR ZIP arşivi<br>Evrak Çantası                                                                                                    |                                                                                                    |
| 2  |                                                                                                    |     |                                                                                                    |                                                                                                    |
|    | Yeni Metin Belgesi                                                                                                  |     |                                                                                                    | Metin Belgesine isim verilir.                                                                                        |

Metin Belgesine isim verilir.

2013

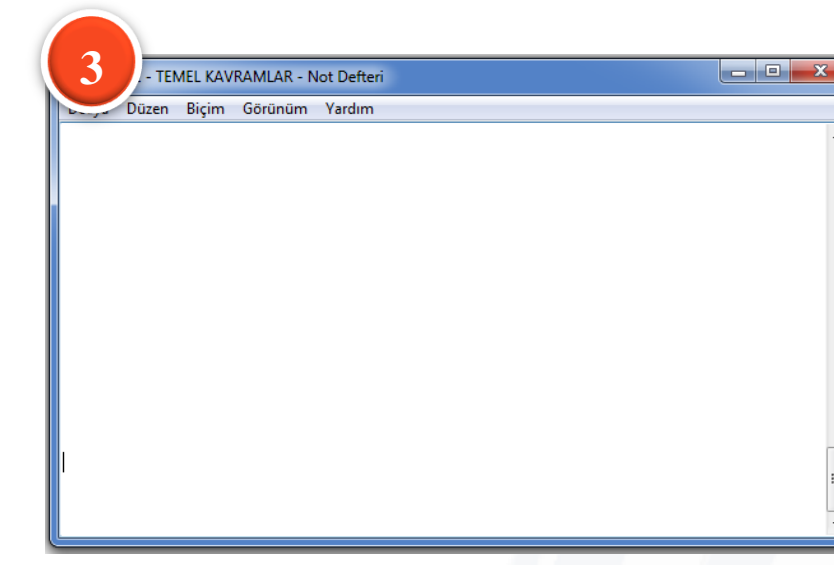

#### Metin Belgesi açılır.

| 4                                                                                                    |   |
|----------------------------------------------------------------------------------------------------|---|
| Norre 1 - TEMEL KAVRAMLAR - Not Defteri                                                                                                    | × |
| Dosya Düzen Biçim Görünüm Yardım                                                                                                    |   |
| Markette barkod ile bir ürünün okunması hangi bilgi işleme sürecinde gerçekleşir?<br>A. Aktarma<br>B. İşleme<br>C. Toplama<br>D. Analiz<br>E. Hipotez<br>ANSWER: C                                                                                                    | Î |
| Aşağıdakilerden hangisi bilgilerin bir bellekten diğerine aktarılmasını sağlayan<br>zihinsel etkinliklerden biri değildir?<br>A. Dikkat<br>B. Gösterim<br>C. Kodlama<br>D. Depolama<br>E. Tasarım<br>ANSWER: B                                                                                                    | н |
| Anlık bellek ile ilgili aşağıdaki ifadelerden hangisi yanlıştır?<br>A. Duyusal bilginin çok kısa sürelerde işlendiği bellektir.<br>B. Anlık bellek olarak da adlandırılabilir.<br>C. Anlık bellekten süzülen sınırlı sayıdaki bilgi kısa süreli belleğe aktarılır.<br>D. Algılsal belleğin kapasitesinin sınırlıdır.<br>E. Anlık Bellek kısa süreli bellektir.<br>ANSWER: D |   |
| orijinal verinin değiştirilmeden kullanılabilir veri haline getirildiği aşama<br>aşağıdakilerden hangisidir?<br>A. Toplama<br>B. Düzenleme<br>C. Analiz<br>D. İşleme<br>E. Değerlendirme<br>ANSWER: C                                                                                                    | • |

Metin Belgesi açılır.

#### Yazım formatı:

1. Soru numarası olmaksızın soru metni tek paragraf olarak yazılır.

2. Her bir seçenek büyük harf nokta veya büyük harf parantez olarak yanda verildiği gibi yazılmalıdır.

3. Cevap anahtarı seçeneklerin altında "ANSWER: A" şeklinde yazılmalıdır.

4. Bir sonraki soruya geçerken bir satır boşluk bırakarak aynı formatta yeni soru yazılmalıdır.

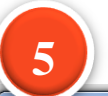

| KUNU 1 - TEMEL KAVRAMLAR                                                                                                    |                                                                                                    |                                                 |
|----------------------------------------------------------------------------------------------------|----------------------------------------------------------------------------------------------------|-------------------------------------------------|
|                                                                                                    | - Not Defteri                                                                                                    |                                                 |
| sya Düzen Biçim Görünür                                                                                                    | m Yardım                                                                                                    |                                                 |
| Yeni Ctrl+N                                                                                                    | rünün okunması hangi bilgi işleme sürecinde gerçekleşir?                                                                                                    |                                                 |
| Aç Ctrl+O                                                                                                    |                                                                                                    |                                                 |
| Kaydet Ctrl+S                                                                                                    |                                                                                                    |                                                 |
| Farklı Kaydet                                                                                                    |                                                                                                    |                                                 |
| Sayfa Yapısı                                                                                                    | ilgilerin bir bellekten diğerine aktarılmasını sağlayan                                                                                                    |                                                 |
| Yazdır Ctrl+P                                                                                                    |                                                                                                    |                                                 |
| Çıkış                                                                                                    |                                                                                                    |                                                 |
| eporama<br>asarım                                                                                                    |                                                                                                    | Sorular yazıldıktan sonra Metin belgesi sol ust |
| ER: B                                                                                                    |                                                                                                    | menüden Dosva -> Farklı Kaydet tıklanır         |
| ık bellek ile ilgili<br>Duyusal bilginin çok<br>Anlık bellek olarak (<br>Anlık bellekten süzü<br>Algılsal belleğin ka<br>Anlık Bellek kısa sü<br>WER: D | aşağıdaki ifadelerden hangisi yanlıştır?<br>kisa sürelerde işlendiği bellektir.<br>da adlandırılabilir.<br>len sınırlı sayıdaki bilgi kısa süreli belleğe aktarılır.<br>paşitesinin sınırlıdır.<br>reli bellektir. |                                                 |
| jinal verinin değişt<br>ğıdakilerden hangisi<br>Toplama<br>Düzenleme<br>Analiz                                                                          | irilmeden kullanılabilir veri haline getirildiği aşama<br>dir?                                                                                                    |                                                 |
| işleme<br>Değerlendirme                                                                                                    |                                                                                                    |                                                 |
| WER: C                                                                                                    |                                                                                                    |                                                 |
|                                                                                                    |                                                                                                    |                                                 |
| 6 <sup>bu</sup>                                                                                                    | •                                                                                                    |                                                 |
| bu<br>Dosya Adı:                                                                                                    | KONU 1 - TEMEL KAVRAMLAR                                                                                                    |                                                 |
| bu<br>Dosya Adı:<br>Kayıt türü:                                                                                                    | KONU 1 - TEMEL KAVRAMLAR  Metin Belgeleri (*.txt)                                                                                                    |                                                 |
| bu<br>Dosya Adı:<br>Kayıt türü:                                                                                                    | <ul> <li>KONU 1 - TEMEL KAVRAMLAR</li> <li>Metin Belgeleri (*.txt)</li> </ul>                                                                                                    | "Kodlama" Alanı UTF-8 olmalıdır.                |

## DİKKAT EDİLMESİ GEREKEN DURUMLAR:

#### 1. Soru metinleri tek paragraf olmalıdır.

Birden fazla satır başı yapılmış ise tek paragraf haline dönüştürülüp sisteme yükledikten sonra sistem üzerinden soru metni tekrar birden fazla satır başı olacak şekilde düzenlenebilir.

### 2. Cümleler sayı ile başlamamalıdır.

Sayı ile başlayan sorunun başına çift tırnak işareti konulup sisteme yükledikten sonra sistem üzerinden (soru bankası) çift tırnak kaldırılabilir.

#### 3. Soru öncülünde roma rakamı varsa sisteme yüklenirken hata verir.

Roma rakamının başına çift tırnak işareti konulup sisteme yükledikten sonra sistem üzerinden (soru bankası) çift tırnak kaldırılabilir.

# 4. Sorularınız T.C., T.B.M.M gibi harf-nokta-harf-nokta... şeklind<mark>e is</mark>e sisteme yüklenirken hata verir.

Soru metninin başına çift çift tırnak işareti konulup sisteme yükledikten sonra sistem üzerinden (soru bankası) çift tırnak kaldırılabilir.